# Instructions and Helpful Hints for SAFIS eTRIPS Online Catch Reporting

#### **Table of Contents**

| Getting an account and logging on to SAFIS | 2 |
|--------------------------------------------|---|
| Negative reports                           | 3 |
| Setting up favorites                       | 4 |
| Trip Header and Vessel information         | 5 |
| Effort information                         | 6 |
| Harvest information                        | 7 |
| More resources                             | 8 |

#### Getting an account and logging on to SAFIS

| SAFIS<br>Standard Atlantic Fisheries<br>Information System |  |
|------------------------------------------------------------|--|
| Login                                                      |  |
| User Name:                                                 |  |
| Password:                                                  |  |
| Login                                                      |  |
| Forgot Password?                                           |  |
| Do you need a new account?                                 |  |
| Create A New Account                                       |  |

- You can create your own account through the <u>SAFIS login page</u>. Alternatively, we can provide you with login credentials. Your account lets you access all online and mobile tools.
- You will need a different account for each permit held under a different corporate name. Otherwise, you will have one account that contains all your permits. You must submit reports separately for each permit.
  - If you have only one or no corporation name and have received more than one SAFIS account to report your trip-level data, please let us know.
- Permits with federal reporting requirements are exempt from reporting to DMF.
  - If you hold two MA commercial permits and one has a federal permit that requires you submit <u>VTRs</u> to GARFO or an <u>HMS</u> permit that requires you submit Bluefin tuna landings to HMS, you will still see that MA commercial permit in SAFIS. Your reporting responsibility for that permit is to GARFO. eTRIPS state reports for that permit are not necessary.
    - You will submit eTRIPS reports only for the permit without federal reporting requirements.
    - If you only have an HMS permit, you should report all non-Bluefin tuna activity occurring on your state permit to DMF as those data are not required by HMS. Please see our <u>flyer</u> for more info.

#### **Negative reports**

|                                                            |                                                  |                           |                               |              |       |        | 上 web | b Home | e Logout |
|------------------------------------------------------------|--------------------------------------------------|---------------------------|-------------------------------|--------------|-------|--------|-------|--------|----------|
| $\langle$                                                  |                                                  | Data Entry Information    | Fisher Inf                    | ormation     |       |        |       |        |          |
| SAFIS<br>Standard Atlantic Fisheries<br>Information System |                                                  | MA DMF<br>999999 MA ADMIN | LOBSTAH<br>99998 BC           | I TEST<br>AT |       |        |       |        |          |
| Main Menu<br>for LOBSTAH TEST                              | eTRIP Menu Negative Report(s) for LOBS           | TAH TEST                  |                               |              |       |        |       |        |          |
| Trip Reports                                               | Create New NEGATIVE Report(s)                    |                           | All Trip Re                   | eports       |       |        |       |        |          |
| Negative Reports                                           |                                                  |                           | < Previo                      | ous T        | oday  | Next > |       |        |          |
| Favorites<br>Fisher Info                                   | TRIP YEAR 2018                                   | at year                   |                               | 1            | Decei | nber   | 2018  |        |          |
| Reports Menu                                               |                                                  |                           | Sun                           | Mon          | Tue   | Wed    | Thu   | Fri    | Sat      |
| Data Entry                                                 | 2018 Negative/Did Not Fish Report(s) for LOBSTAH | TEST                      | 25                            | 26           | 27    | 28     | 29    | 30     | 01       |
| Data Entry - Reports<br>eTRIPS Upload                      | Negative Report<br>Trip # Date Status            |                           |                               |              |       |        |       | I      |          |
| How to Delete a Negative/Did                               | 46452175 12/31/2018 ACTIVE                       |                           | 02                            | 03           | 04    | 05     | 06    | 07     | 08       |
| Not Fish Report                                            | 46452174 12/30/2018 ACTIVE                       |                           |                               |              |       |        |       |        |          |
| 0                                                          | 46452173 12/29/2018 ACTIVE                       |                           | 09                            | 10           | 11    | 12     | 13    | 14     | 15       |
|                                                            | 46452172 12/28/2018 ACTIVE                       |                           |                               |              |       |        |       |        |          |
|                                                            | 46452171 12/27/2018 ACTIVE                       |                           | 16                            | 17           | 18    | 19     | 20    | 21     | 22       |
|                                                            | 48452170 12/26/2018 ACTIVE                       |                           |                               |              |       |        |       |        |          |
|                                                            | 46452169 12/25/2018 ACTIVE                       |                           |                               |              |       |        |       |        |          |
|                                                            | 46452168 12/24/2018 ACTIVE                       |                           | 23                            | 24           | 25    | 26     | 27    | 28     | 29       |
|                                                            | 48452167 12/23/2018 ACTIVE                       | -                         | 30                            | 31           | 01    | 02     | 03    | 04     | 05       |
|                                                            |                                                  |                           |                               |              | UT.   | 02     | 00    | 01     | 00       |
|                                                            |                                                  |                           | Key:<br>Negative/<br>Fish Rpt | Did Not      | ]     |        |       |        |          |
|                                                            |                                                  |                           | Positive F                    | Rpt          |       |        |       |        |          |

- You only have to enter a "did not fish" report if you don't fish commercially for an entire calendar month.
- To start a negative report transaction, click the blue button labeled "Create New NEGATIVE Report," followed by "Range of Days." You would then enter the date range of the entire month(s).
- Clicking the green "**Save**" button submits the transaction to us. The application will bring you to a summary page and ask you to click "**Finish**."
  - Once back on the negative reports page, the submitted dates will be listed to the left of the calendar, and colored green in the calendar as pictured above.
- You can delete a negative report by checking the box next to the report date and click the red "Delete" button. If you'd like to delete all negative reports for a given year, check the box in the header next to the label 'Report Date' and click the red "Delete" button.
  - As a reminder, a positive report will overwrite a negative report on a given day.

## Setting up favorites

|                                                       | 1 webb Home Logot                                                                                                    |
|-------------------------------------------------------|----------------------------------------------------------------------------------------------------|
| Ś                                                     | Data Entry Information Fisher Information                                                                                                    |
| SAFIS<br>Standard Atlantic Fisheries                  | MA DMF LOBSTANT EST<br>999999 MA ADMIN 99998 BOAT                                                                                                    |
| Information System                                    |                                                                                                    |
| Main Menu                                             | eTRIP Menu Favorites for LOBSTAH TEST                                                                                                    |
| for LOBSTAH TEST                                      |                                                                                                    |
| Trip Reports                                          | SAVE (F9)                                                                                                    |
| Negative Reports                                      | * Highlighted fields are mandatory:                                                                                                    |
| Favorites (Active)                                    | Favorite Trip Headers for LOBSTAH TEST + Add Additional Trip Header Delete Header                                                                                                    |
| Fisher Info                                           |                                                                                                    |
| Reports Menu                                          | State         Vessel           Delete?         Default?         Landed         Port         (or FROM SHORE)                                                                                                    |
| Data Entry                                            | Massachusetts     Igloucester     IFROM SHORE (no vesse) - FROM SHORE (no vesse) - FROM SHORE (no |
| Data Entry - Reports                                  |                                                                                                    |
| eTRIPS Upload                                         | Favorite Efforts for LOBSTAH TEST. + Add Additional Effort Delete Effort                                                                                                    |
| Species                                               | Total #                                                                                                    |
| Click grade-market-unit combo<br>to add to favorites. | Waters Fished/         Latitude         Longitude         Longitude         Ang         Trip Gear         Gear           *?         In State         Local Area Fished         Degrees         Minutes         Degth         Gear         Lma         Quantity         Hours/Days         In Vater                                                                                                    |
| <ul> <li>Species</li> </ul>                           | State Waters Inshore - 2      MA N9 - QLOUCESTER HARBOR     A                                                                                                    |
| ► Alewife                                             | Massachusetts                                                                                                    |
| ▷ Bass, Black Sea                                     | ۲. III III III III III III III III III I                                                                                                    |
| <ul> <li>Bass, Striped</li> </ul>                     |                                                                                                    |
| Bloodworms                                            | Favorite Species-New for LOBSTAH TEST. Delete Species                                                                                                    |
| ▶ Bluefish                                            |                                                                                                    |
| <ul> <li>Bonito, Atlantic</li> </ul>                  | Order<br>(to appear Sales                                                                                                    |
| Clam Blood Aro                                        | DELETE? Species Grade Market Unit on eTrip) Disposition Disposition Catoh Source                                                                                                    |
| Clam, False Quahoo                                    | CLAM, SOFT LIVE (MOLLUSCS SHELL ON) UNCLASSIFIED LB General Utilization:Food V Sold to Dealer V Standard V                                                                                                    |
| <ul> <li>Clam, Northern Quahog</li> </ul>             |                                                                                                    |
| <ul> <li>Clam, Ocean Quahog</li> </ul>                | CLAM, RACUR, ATLANTIC LIVE (MOLLUSCS SHELL UN) URCLASSIFIED LB SERETAI UNLAUNT: FOU V Searer Statioard V                                                                                                    |
| <ul> <li>Clam, Razor, Atlantic</li> </ul>             | 1-2                                                                                                    |
| ▶ Clam, Soft                                          |                                                                                                    |
| Clam, Stout Tagelus (Stubby Raze                      | Favorite Dealers of LOBSTAH TEST. + Add Additional Dealer Dealer Pavorite Dispositions for LOBSTAH TEST.                                                                                                    |
| <ul> <li>Clam, Surf</li> </ul>                        | Create a list of dealers you frequently sell to. This + Add Additional Disposition                                                                                                    |
| <ul> <li>Cod, Atlantic</li> </ul>                     | Is the used to populate the dealer list when catch sale disposition = SOLD TO DEALER. Currently, there are no favorite dispositions.                                                                                                    |
| <ul> <li>Crab, Atlantic Rock</li> </ul>               | Leister Lealer                                                                                                    |
| Crab, Green                                           | INTERSHELL SEAFOOD COMPANY (2389-FEDPERM)                                                                                                    |
| Crab, Horseshoe                                       | 1+1                                                                                                    |
|                                                       |                                                                                                    |

- The favorites section allows you to default and store certain information, such as vessel, port of landing, gear type(s), area(s) fished, species harvested, disposition(s), catch source, and dealer(s).
- Setting up and configuring your favorites will save a significant amount of time when entering trips.
- For many individuals with favorites set up, a trip report requires only 4 data elements: trip start date, start time, fishing time, and amount landed.
- Don't forget to "Save!"
- Please see information below regarding specific sections.

#### **Trip Header and Vessel information**

| sels |       |            |                              |                   |                 |      |      |
|------|-------|------------|------------------------------|-------------------|-----------------|------|------|
|      | 🕑 Di  | id you use | e a vessel?                  |                   |                 |      | Drag |
| -    | Vesse | els        | Delete Head                  |                   |                 |      |      |
| ſ    | Regis | tering Sta | te                           | Vessel            |                 |      |      |
|      | Mass  | sachusetts |                              | SHORE (no vessel) | •               |      |      |
|      | a     | <~ [       |                              |                   | Go              |      |      |
|      | ort   | Delete 1   |                              | Actions 🗸         |                 |      |      |
|      | •     |            | ☆ Federal Ve                 | ssel              | utes Depth      | ×    |      |
|      |       | ×          | ↑≞                           | Issuing Agency    | Coast guard nbr | Stat | 520) |
|      | /     | Select     | FROM<br>SHORE (no<br>vessel) | -                 | -               | FROM |      |
|      | 1     | Select     | LINNEA C                     | state             | 665962          | -    |      |
|      | 1     | Select     | NOT NAMED                    | state             | -               | MS1  |      |
|      | 1     | Colort     | CAMMV CHE                    | stata             |                 | MON  |      |

- The vessel search box only lists the first 15 vessels in the MA list. Be sure to search for your vessel by registration number in the search box.
  - If you registered your vessel in a different state, set the registering state to the appropriate state. Then search by registration number.
  - Additionally, be sure to clear any searches before trying a new search.
- If you have listed the vessel on your permit and still cannot find it in SAFIS, please contact the statistics project to determine the cause and add it to the list.
- Vessels that are not associated to a commercial permit will not be available in SAFIS. If your vessel isn't in our database, then there's no way for us to add it to the SAFIS database.
  - If this is the case, please select the "Unknown" vessel that has a corresponding registration number of MS9999.
- If you are fishing from shore please select "FROM\_SHORE" as your vessel.
- Start time must be entered in military time, no punctuation. EXs: 0600, 1300, 1630, etc.

## **Effort information**

| Creat | e / Edit Eff | ort                                           |                           |             |     |                         |                 |                 |                                                 |
|-------|--------------|-----------------------------------------------|---------------------------|-------------|-----|-------------------------|-----------------|-----------------|-------------------------------------------------|
|       | Effort<br>#  | Area Fished                                   | Local Area Fished         | Gear        | LMA | <u>Gear</u><br>Quantity | Fishing<br>Time | Hours /<br>Days | <u>Total</u><br><u>#Gear</u><br><u>in Water</u> |
|       | 1            | State Waters Inshore - 2 -<br>Massachusetts - | MA N9 - GLOUCESTER HARBOR | Rakes (620) |     | 1                       |                 | Hours -         | 1                                               |
| + A   | dd Additio   | onal Effort Delete Effort                     |                           |             |     |                         |                 |                 | 1 - 1                                           |

- If you are fishing in state or federal waters, select "State Waters Inshore-2" as the waters fished. Then select "Massachusetts" from the state list. This will create the MA local area list which contains all SRAs and DSGAs. The MA local area pick list will also contain the federal statistical areas.
  - All MA reporting areas start with "MA". If a number follows the "MA", then it is a statistical reporting area. Use these areas for all species *except* shellfish. You can review our maps <u>here</u>.
  - If a letter follows the "MA", this is a designated shellfish growing area. You should use these areas for reporting commercial shellfishing trips only. You can review our <u>Growing area maps</u>.
- "LMA" stands for Lobster Management Area. Only enter this value if you are harvesting from lobster pots. The field will only appear when you use the "pots and traps" or "pots and traps, lobster" gear types.
- "Trip Gear Quantity" is the number of gear hauled or fished during the trip. For example, you hauled 200 traps that trip, or 20 gillnets, or you used 3 fishing rods or 1 rake. These are all values you would enter into this field.
- "Total # Gear in Water" is the largest number of gear fishing deployed at that time. If you have 500 traps in the water but only haul 200, then you would enter 500 in the "Total # Gear in Water" and 200 in "Trip Gear Quantity". If you used a maximum of 3 fishing rods on a particular trip, then you would enter 3 in both fields.
- If you fish in more than one area, you need to create two separate lines in the "Effort" section, with each area and the amount of gear in that area listed on each line.
  - You will also need to separate your catch by these two efforts. The "Effort #" in the "Effort" section must match the "Effort #" in the "Catch" section.
  - You can save more than one effort line to your favorites.
  - You can also add a new effort row in any trip report by clicking "Add Additional Effort."
- Check the box at the beginning of the row to delete an effort from your trip report. Then, click the red "Delete Effort" button.
  - Deleting an effort will also delete all corresponding catches.
  - You must delete any efforts that you are not using from a trip report.
- Fishing time is the number of hours spent fishing for mobile gear or the number of days the gear soaked for fixed gear.

#### **Harvest information**

| Creat | e / Edit Catche | s                        |                             |                      |                      |                 |               |                   |                                   |              |              |
|-------|-----------------|--------------------------|-----------------------------|----------------------|----------------------|-----------------|---------------|-------------------|-----------------------------------|--------------|--------------|
| x     | Effort          | Species                  | Grade                       | I<br>Market Category | Reported<br>Quantity | Unit<br>Measure | Disposition   | Sales Disposition | Dealer                            | Catch Source |              |
| Ô     | 1 💌             | CLAM, RAZOR,<br>ATLANTIC | LIVE (MOLLUSCS<br>SHELL ON) | UNCLASSIFIED         |                      | pounds          | General: Food | SOLD TO DEALER    | INTERSHELL SEAFOOD COMPANY (2389) | Standard     | •            |
| Ô     | 1 💌             | CLAM, SOFT               | LIVE (MOLLUSCS<br>SHELL ON) | UNCLASSIFIED         |                      | pounds          | General: Food | SOLD TO DEALER    | INTERSHELL SEAFOOD COMPANY (2389) | Standard     | •            |
|       |                 |                          |                             |                      |                      |                 |               |                   |                                   | row(s)       | ) 1 - 2 of 2 |

- Add species to your Favorites or within a trip report by clicking on the species in the Species List on the left hand side of the page (see Favorites image on page 4). That will create a drop down list under the name of the species. Select the appropriate market/grade/unit of measure option, and it will be added to the list of species.
- If you only harvest one of your favorite species during a commercial trip, leave the "Reported Quantity" blank for species not harvested, and they will not save.
- Click the trash can icon at the beginning of the catch row to delete a catch from your Favorites.
- The pick list for the dealers shows only a sub-set of the total list in the dealer search box. If your dealer doesn't appear, use the search function to find it.
  - When searching, try entering only the first few letters of the dealer's name or the dealer's permit number. If you try to spell it in its entirety, there's a good chance it may not match the name stored in the database.
  - Be sure to clear any searches before trying a new search. If you still can't find your dealer, let us know, and we will help identify it.
  - Helpful hints:
    - Wellfleet Shellfish Company is in the database as "Mac's DBA Wellfleet Shellfish Company".
    - Georges Fish Market is in the database as "Chatham Seafood Enterprise".
    - Patriot Seafood is in the database as "Broadway Fish and Lobster".
    - Menemsha Fish House should be entered as "Reds Best".
    - Menemsha Fish Market and Poole's are in the database as "All Island Seafood".
    - The Net Result is in the database as "Martha's Vineyard Seafood Group".
- If you have a retail boat permit and a federal vessel permit, you will need a federal dealer permit as well. This permit carries electronic dealer reporting requirements in addition to these harvester reports.
  - Be sure to state yourself as the dealer on any transactions where you are acting as the dealer under the authority of your Retail Boat Permit.
- If you have a retail boat permit and do not have a federal permit, record all your landings on your triplevel report. You do not need to also submit dealer reports.
  - Be sure to state yourself as the dealer on any transactions where you are acting as the dealer under the authority of your Retail Boat Permit.

#### **More resources**

- You can view our entire line of **SAFIS** tutorial videos.
- More information about trip-level reporting can be found <u>here</u>.
- If you need further help, please contact us:

Statistics Project Staff Massachusetts Division of Marine Fisheries Annisquam River Marine Fisheries Station 30 Emerson Ave Gloucester, MA 01930 (voice) 978-282-0308 x101 (fax) 800-532-FISH (email) <u>dmf.stats@state.ma.us</u>